In PowerTerm, at USAS Menu> prompt, type VENSSN.

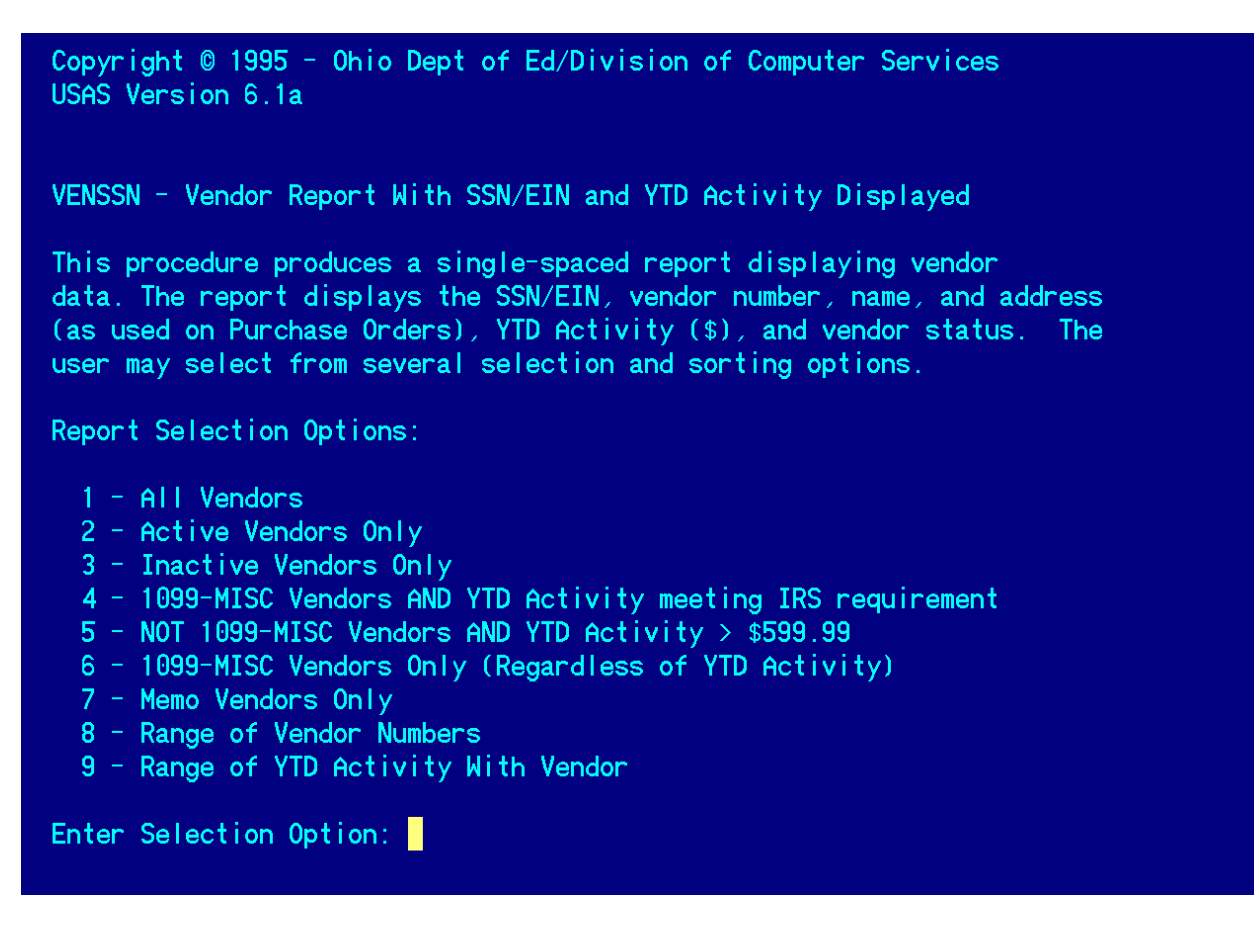

Run this report first under one option and then under another. Then select sort option.

- > Run option 4 to review vendors currently meeting 1099 reporting requirements.
- Run option 5 to look for vendors who meet the YTD reporting level but should be flagged to receive a 1099.

## Report Sort Options:

- A Alphabetic Order by Vendor Name
- D YTD Vendor Activity (\$) Order
- N Vendor Number Order
- S Social Security or Employer Identification Number Order
- Z Zip Code Order

Enter Sort Option: a

Output file is VENSSN.TXT

Processing Completed!

Go to your PTR to view the report.

Note: on the following sample, the district name and SSN's of individuals have been blocked out for this training document; they will be visible on the actual report.

| Jate. 11/11/14                          | VENDOR MASTEI<br>Processing Month: N | R LISTIN<br>ovember 2014 | G        |                 | Page: 1<br>(VENSSN)  |
|-----------------------------------------|--------------------------------------|--------------------------|----------|-----------------|----------------------|
| BOARD OF EDUCATION                      |                                      |                          |          |                 |                      |
| Ven # Vendor Name                       | P0 Mailing Address                   | City                     | St Zip   | Sts SSN         | N Vendor YTD         |
| 202165 5 Star Promotional               | P0 428793                            | Cincinnati               | OH 45242 | A 261 61        | 3605 6,414.78        |
| 205025 A and S Play Zone, LLC           | 300 Conover Dr                       | Franklin                 | OH 45005 | A 450 50        | 3000 2,031.25        |
| 205177 A Gogo Event Rentals LLC         | 546 Northland Blvd                   | Cincinnati               | OH 45240 | A 272 16        | 0892 2,474.25        |
| 205567 Aaron Penn                       | 4087 Victory Pkwy                    | Cincinnati               | OH 45229 | A               | 3,025.00             |
| 205606 AbleNet Inc                      | 2625 Patton Road                     | Roseville                | MN 55113 | A 411 67        | 6309 857.00          |
| 200028 Academic Innovations LLC         | 59 South 100 East                    | St George                | UT 84770 | A 800 77        | 2702 1,980.00        |
| 205131 ACT Aspire LLC                   | City Center Square                   | Coralville               | IA 52241 | A 455 56        | 0033 6,622.20        |
| 205770 Action Carpet Binding 1099:Brian | 516 West Sharon Rd                   | Cincinnati               | OH 45240 | A 272 70        | 0794 610.00          |
| 205434 Active Campus, LLC dba All Campu | 1900 Research Blvd                   | Austin                   | TX 78759 | A 461 32        | 3341 114,029.42      |
| 205926 Adam Meyer                       | 5648 Winding Creek Way               | West Chester             | OH 45069 | A               | 91.00                |
| 203240 ADVANCED TRANSPORTATION LLC      | 201 Linden St                        | Cincinnati               | OH 45216 | A 311 70        | 7310 900.00          |
| 200055 Adventures in Advertising 1099:M | P0 Box 150                           | Wilmington               | OH 45177 | A 311 69        | 9971 1,714.00        |
| 205654 AirWatch, LLC                    | 1155 Perimeter Center West           | Atlanta                  | GA 30338 | A 364 73        | 9196 30,000.00       |
| 203270 Alan J Forsythe II               | 1119 Walnut                          | Cincinnati               | OH 45202 | A               | 65.00                |
| 203362 Alan J. Forsythe, Sr.            | 9063 Symmesview Ct.                  | Loveland                 | OH 45140 | A               | 249.00               |
|                                         |                                      |                          | 1 1      | Read-only   Unm | nodifiable   Forward |

When you are ready to run your 1099 reporting, your final version of the VENSSN can be printed out to keep with your district 1099 records.